# **Local Purchase Order**

Three Steps for Affecting the Inventory : 1. Add line item in PO, 2. Create GRN and 3. Confirm GRN

## **Create Requisition**

Go to Purchasing » Requisition

• Add Local Supplier in the requisition header:

| Requisition | Details     | Docs      | Compare     | Supplier    | Depot   | Open     |      |                     |             |                 |  |
|-------------|-------------|-----------|-------------|-------------|---------|----------|------|---------------------|-------------|-----------------|--|
|             |             |           |             |             |         | PC       | Req  | uisition: <u>JF</u> | PRQ000011   |                 |  |
| Approve     | Hold F      |           | Create      | Purchase    | Order   | RFQ      |      |                     |             |                 |  |
|             | _           | Clear     | Show T      | op Previo   | ous Nex | kt Botte | om A | dd Update           | Delete -    |                 |  |
| Dequie      | sition Numb | 0         | R LIPRO     |             | 0011    |          |      | Date                | 12/08/2014  | [11111]         |  |
| Nequi       |             |           | Purchas     | se Requisit | ion     |          |      |                     | 15/06/2014  |                 |  |
|             | Supplier F  | Referenc  | e           |             |         |          | Supp | ier Ref Date        | [Unknown]   |                 |  |
|             | Supplie     | er Numb   | SUP-000     | 001         |         |          |      | Name                | AA Pte Ltd  |                 |  |
|             |             | *Curren   | SGD 🚽       | ·           |         |          | *Exc | hange Rate          | 1.000000000 |                 |  |
|             |             | Divisio   | [Select]    | •           |         |          |      | Section             | [Select] 👻  |                 |  |
|             |             | Proje     | ct [Select] | •           |         |          | Req  | uisition Flag       |             |                 |  |
|             | Requisit    | ion Statu | IS          |             |         |          | PC   | ) Reference         |             |                 |  |
|             | F           | Referenc  | e           |             |         |          |      |                     |             |                 |  |
|             | Header      | Messag    | le          |             |         |          |      |                     |             |                 |  |
|             |             |           |             |             |         |          |      |                     |             | <b>5</b><br>11. |  |
|             | Footer      | Messag    | le          |             |         |          |      |                     |             | E               |  |
|             |             |           |             |             |         |          |      |                     |             | .±              |  |
|             |             | Note      | s           |             |         |          |      |                     |             | g               |  |
|             |             |           |             |             |         |          |      |                     |             |                 |  |
|             |             | Tea       | m Fulfilme  | nt 👻        |         |          | Теа  | am Member           | asok@dreama | apps.com 👻      |  |
|             |             | Manage    | er          |             |         |          |      |                     |             |                 |  |
|             | Tota        | al Amou   | nt 1,070.00 |             |         |          |      |                     |             |                 |  |

• Go to Requisition Details Tab Add Item Code, Quantity, Warehouse

| equisi     | tion    | Details         | Docs      | Compare     | Supplier   | Depo            | t Open                     |           |          |               |                              |             |                                    |                  |                  |                         |         |
|------------|---------|-----------------|-----------|-------------|------------|-----------------|----------------------------|-----------|----------|---------------|------------------------------|-------------|------------------------------------|------------------|------------------|-------------------------|---------|
|            | 1       |                 |           |             |            |                 | I                          | PO Req    | uisitio  | n: <u>JPR</u> | Q000011                      |             |                                    |                  |                  |                         |         |
|            |         |                 |           |             | Show       | Clear           | Тор                        | Previou   | s Next   | Botto         | om Add                       | Upda        | ate Dele                           | te -             |                  |                         |         |
| R          | equis   | sition Ro       | " 🔍 🐼     | 10          |            |                 |                            | Include   | Purc     | hase O        | rder 🗹 RF(                   | 2           |                                    | Code             | iph-001          | 8                       |         |
|            |         | Des             | scription | Inhone      |            |                 | Ite                        | m Code    | iph-001  |               |                              |             | Item                               | Extension        |                  |                         |         |
|            |         | *Wa             | rehouse   | Centrepoi   | nt 👻       |                 | 0                          | Quantity  | 10.000   |               |                              |             | Quar                               | ntity On PO      | 0.000            |                         |         |
|            | Uni     | t Price -       | Charged   | 100.0000    |            |                 | Dis                        | count %   | 0.00     |               |                              |             | Disco                              | unt - Fixed      | 0.00             |                         |         |
|            |         | ı               | Margin %  | 0.00        |            |                 | Commi                      | ssion %   | 0.00     |               |                              |             | Requ                               | ested Date       | 13/08/2014       |                         |         |
|            |         | Ste             | ock Type  | Stock-N-S   | ell        |                 | Purcha                     | ise Unit  | [Select] | •             |                              | С           | onv Factor                         | -Purchase        | 1.000000         |                         |         |
|            |         | Schedu          | iled Date | 13/08/201   | 4          |                 | Date Received [Unknown] Re |           |          |               |                              | Req         | Requisition Detail Status Verified |                  |                  |                         |         |
|            |         | Order           | Number    |             |            |                 | Ord                        | ler Row   | 0        |               |                              |             |                                    | Line No          | 0                |                         |         |
|            | Or      | der Deta        | ils Table |             |            | Qu              | otation I                  | lumber    |          |               |                              |             | F                                  | rice Basis       | Standard Cost    |                         |         |
|            |         | Des             | scription | SUP-00000   | Add a      | Suppli          | er                         |           |          |               |                              |             |                                    |                  |                  |                         |         |
|            | 1       | Long De:        | scription |             |            |                 |                            |           |          |               |                              |             |                                    |                  |                  |                         |         |
|            |         |                 |           |             |            |                 |                            |           |          |               |                              |             |                                    |                  |                  |                         |         |
|            |         |                 |           |             |            |                 |                            |           |          |               |                              |             |                                    |                  |                  |                         |         |
|            |         |                 |           |             |            |                 | Dotai                      | le for Po | mieition |               | 00011                        |             |                                    |                  |                  |                         |         |
| <b> </b> < | <       |                 |           |             |            |                 | Deta                       | IS IOI NO | quiatuon | JENG          |                              |             |                                    |                  |                  | 20                      | > >     |
| Requ       | uisitio | <u>n Row</u> 10 | Item Cod  | e Item Exte | ension Des | cription<br>one | Quantity<br>10.000         | Quantity  | 0.000 S  | GD            | <u>it Price - Cha</u><br>100 | occord 0000 | Discount %<br>0.00                 | Margin %<br>0.00 | Discount - Fixed | Line Amount<br>1.000.00 | Include |
|            |         | 1               |           | Totals      |            | -               |                            |           |          |               |                              |             |                                    | 0.00             |                  | .,                      |         |

• Approve the Requisition

(N.B : no change in the inventory)

### Create RFQ

R

Create a number of RFQ's for individual Suppliers

- Click RFQ on the Requisition header
- Change the price in the detail RFQ's tab, as per the quotation that received from the supplier

RF

| ຊ | Detail   | s D                 | ocs          | Supplier  | Depot          |                  |            |          |           |                 |                |            |             |      |               |                   |
|---|----------|---------------------|--------------|-----------|----------------|------------------|------------|----------|-----------|-----------------|----------------|------------|-------------|------|---------------|-------------------|
|   |          |                     |              |           |                |                  | Reque      | st For   | Quotat    | ion: <u>PHR</u> | <u>Q500000</u> |            |             |      |               |                   |
|   |          |                     |              |           |                | Show Cla         | ar Top I   | Travious | Novt      | Pottom A        | dd Undato      | Doloto     |             |      |               |                   |
|   |          |                     |              |           |                | Show Cle         | al top i   | revious  | s wext    | Bottom          | ad opdate      | Delete 1   |             |      |               |                   |
|   |          | Ord                 | ler Ro       | w 🔍 🖹     | 10             |                  |            | Code     | iph-001   |                 | Ð              |            | Descripti   | ion  | l phone       |                   |
|   |          |                     | It           | em Code   | iph-001        |                  | Item Exte  | ension   |           |                 |                |            | *Warehou    | se   | Centrepoint   | •                 |
|   |          |                     |              | Qty Req   | 10.000         |                  | Qty 0      | Quoted   | 10.000    |                 |                | Unit Pr    | ice - Charg | jed  | 99.0000       |                   |
|   |          | R                   | eques        | sted Date | 13/08/2014     |                  | Stoc       | k Type   | Stock-N-  | Sell            |                | F          | urchase U   | Init |               |                   |
|   |          |                     | Di           | scount %  | 0.00           |                  | Discount   | - Fixed  | 0.00      |                 |                |            | Margin      | 1%   | 0.00          |                   |
|   |          | C                   | Comm         | ission %  | 0.00           | Conv             | Factor-Pu  | rchase   | 1.000000  |                 |                | Lead       | Time - Fix  | (ed  | 0             |                   |
|   | L        | ead T               | lime -       | Variable  | 0              | Lead             | Time - Tra | nsport   | 0         |                 |                |            | Lead Tir    | me ( | 0             |                   |
|   |          | S                   | chedu        | led Date  | 13/08/2014     |                  | Date Re    | ceived   | [Unknow   | /n]             |                |            | Price Bas   | sis  | Standard Co   | st                |
|   |          |                     | Line         | Amount    | 990.00 USD     |                  | *Exchang   | e Rate   | 1.000000  | 0000            |                | Curr       | ency of Pri | ice  | SGD           |                   |
|   |          | Excha               | inge F       | Rate(Buy) | 1.0000000000   |                  | Uni        | t Price  | 1,000.000 | 0               |                |            | Tax Catego  | ory  | Standard Rat  | ed                |
|   |          |                     | Та           | x Code 1  | GST            |                  | Тах        | Rate 1   | 7.0000    |                 |                |            | Tax Sco     | pe   | 01. Local-Re  | gistered <b>v</b> |
|   |          | Lo                  | ng De        | scription |                |                  |            |          |           |                 |                |            |             |      |               |                   |
|   |          |                     |              |           |                |                  |            |          |           |                 |                |            |             |      | /             |                   |
|   |          |                     | Order        | Number    |                |                  |            | Flag     | Yes       |                 |                |            |             |      |               |                   |
|   |          | < <                 |              |           |                |                  | Details    | for Req  | uest PHI  | RQ500000        |                |            |             |      | 20            | > >               |
|   | <u>o</u> | <mark>rder F</mark> | <u>Row</u> 1 | t Item Co | de Item Extens | sion Description | n Qty Reg  | Qty Que  | oted Cur  | Unit Price      | - Charged      | Discount % | Margin %    | Disc | count - Fixed | Line Amount       |
|   |          |                     | 10           | iph-001   |                | I phone          | 10.000     | 10.      | 000 USD   |                 | 99.0000        | 0.00       | 0.00        |      | 0.00          | 990.00            |

• Compare the RFQ's, Click to select the RFQ and generate the PO

| Requisition | Details | Docs | Compare        | Supplier           | Depot           | Open                |                                                  |                                                                    |
|-------------|---------|------|----------------|--------------------|-----------------|---------------------|--------------------------------------------------|--------------------------------------------------------------------|
| Generate P  | O Unde  | D    |                |                    |                 | PO                  | Requisition: PORQ00                              | 00056                                                              |
|             |         |      |                |                    |                 | Quotes              | s for Requisition POR                            | Q000056                                                            |
|             |         |      |                | Items              | A 8             | P CO-<br>RFG        | SUP-000001<br>ORDINATOR PTE LTD<br>0: PHRQ500000 | SUP-000002<br>S & S CO-ORDINATOR PTE LTD<br><u>RFQ: PHRQ500001</u> |
|             |         |      | 10 iph<br>I ph | -001 10.00<br>ione | 00 10.0<br>Clic | 000 @ l<br>ck to se | JSD99.00<br>elect                                | 10.000 @ USD101.00<br><u>Click to select</u>                       |

(N.B : no change in the inventory)

## **Create PO**

#### 1. Add line item in PO

At the time of creating PO, after adding the line item, the quantity will add to the **On Purchase Order** column for that specific transacted warehouse.

Example : Item code is iph-001, Warehouse is **Centrepoint**, **Qty Available** was 8, **Qty in hand** was 8 and purchased quantity is 10 then Scenario will like that :

|                  | Inventory for Item iph-001 i phone in Warehouse Centrepoint |                    |                          |                       |                      |             |                        |                      |                                 |                                         |                     |                                 |  |  |
|------------------|-------------------------------------------------------------|--------------------|--------------------------|-----------------------|----------------------|-------------|------------------------|----------------------|---------------------------------|-----------------------------------------|---------------------|---------------------------------|--|--|
|                  |                                                             |                    |                          |                       | Show Clear           | Тор         | Previous               | Next Botto           | <mark>m</mark> -                |                                         |                     |                                 |  |  |
|                  |                                                             | Item Code<br>Stock | ing Unit pc(s)           | 1                     | i f                  | phone       | Item Extens<br>Cut-pie | ion [Select]         | ■ *Warehouse Entry              | <mark>∛</mark> ∰ Centre<br>Type Default | point 👻             |                                 |  |  |
|                  |                                                             |                    |                          |                       |                      | -           | Status                 |                      |                                 |                                         |                     |                                 |  |  |
| Qty<br>Available | <u>Qty in</u><br><u>hand</u>                                | On Back<br>Order   | Allocated to<br>Customer | <u>On</u><br>Delivery | On Purchase<br>Order | Goods<br>In | On Transfer<br>- In    | On Transfer<br>- Out | Allocated to<br>Assembly - Comp | Kitted for WO<br>- Comp                 | On Work<br>Order-FG | <u>Work-In</u><br>Progress - FC |  |  |
| 8.000            | 8.000                                                       | 0.000              | 0.000                    | 0.000                 | <u>10.000</u>        | 0.000       | 0.000                  | 0.000                | 0.000                           | 0.000                                   | 0.000               | 0.000                           |  |  |
| 8.000            | 8.000                                                       | 0.000              | 0.000                    | 0.000                 | 10.000               | 0.000       | 0.000                  | 0.000                | 0.000                           | 0.000                                   | 0.000               | 0.000                           |  |  |

• Approve the PO

### **Create GRN**

### 2. Create GRN

• Create GRN is clicked, the quantity will add to the Goods In column.

Inventory for Item iph-001 I phone in Warehouse Centrepoint

|                         |                              |                  |                          |                       | Show Clear             | Top         | Previous N          | lext Botton          | n +                             |                         |                     |                                  |
|-------------------------|------------------------------|------------------|--------------------------|-----------------------|------------------------|-------------|---------------------|----------------------|---------------------------------|-------------------------|---------------------|----------------------------------|
|                         |                              | Item Code        | 🔍 🖹   ph-00              | 1                     | <b>I</b> II <b>I</b> I | phone       | Item Extens         | ion [Select]         | ▼ *Warehouse                    | Centre                  | point 👻             |                                  |
|                         |                              | Stock            | ing Unit pc(s)           |                       | _                      |             | Cut-pied            | es O                 | Entry                           | Type Default            |                     |                                  |
| Status                  |                              |                  |                          |                       |                        |             |                     |                      |                                 |                         |                     |                                  |
| <u>Qty</u><br>Available | <u>Qty in</u><br><u>hand</u> | On Back<br>Order | Allocated to<br>Customer | <u>On</u><br>Delivery | On Purchase<br>Order   | Goods<br>In | On Transfer<br>- In | On Transfer<br>- Out | Allocated to<br>Assembly - Comp | Kitted for WO<br>- Comp | On Work<br>Order-FG | <u>Work-In-</u><br>Progress - FG |
| 8.000                   | <u>8.000</u>                 | 0.000            | <u>0.000</u>             | <u>0.000</u>          | 0.000                  | 10.000      | 0.000               | 0.000                | 0.000                           | 0.000                   | 0.000               | <u>0.000</u>                     |
| 8.000                   | 8.000                        | 0.000            | 0.000                    | 0.000                 | 0.000                  | 10.000      | 0.000               | 0.000                | 0.000                           | 0.000                   | 0.000               | 0.000                            |

### • 3. Confirm GRN

After Confirming the GRN, the quantity will add to the Qty Available and Qty in hand column's.

|                         | Inventory for Item iph-001 I phone in Warehouse Centrepoint |                  |                          |                       |                      |                    |                                   |                                    |                                        |                         |                     |                                  |  |  |  |
|-------------------------|-------------------------------------------------------------|------------------|--------------------------|-----------------------|----------------------|--------------------|-----------------------------------|------------------------------------|----------------------------------------|-------------------------|---------------------|----------------------------------|--|--|--|
|                         |                                                             |                  |                          | S                     | show Clear           | Тор                | Previous N                        | lext Botton                        | 1 +                                    |                         |                     |                                  |  |  |  |
|                         |                                                             |                  |                          |                       |                      |                    |                                   |                                    |                                        |                         |                     |                                  |  |  |  |
|                         |                                                             | Item Code        | 🔍 🖹 🛛 iph-001            |                       | <b>9</b> 4           | ohone              | Item Extensi                      | ion [Select]                       | ▼ *Warehouse                           | Centre                  | point 👻             |                                  |  |  |  |
|                         |                                                             | Stocki           | ng Unit pc(s)            |                       |                      |                    | Cut-pied                          | es O                               | Entry                                  | Type Default            |                     |                                  |  |  |  |
|                         |                                                             |                  |                          |                       |                      |                    | Status                            |                                    |                                        |                         |                     |                                  |  |  |  |
| <u>Qty</u><br>Available | <u>Qty in</u><br>hand                                       | On Back<br>Order | Allocated to<br>Customer | <u>On</u><br>Delivery | On Purchase<br>Order | <u>Goods</u><br>In | <u>On Transfer</u><br><u>- In</u> | <u>On Transfer</u><br><u>- Out</u> | <u>Allocated to</u><br>Assembly - Comp | Kitted for WO<br>- Comp | On Work<br>Order-FG | <u>Work-In-</u><br>Progress - FG |  |  |  |
| 18.000                  | 18.000                                                      | 0.000            | <u>0.000</u>             | 0.000                 | <u>0.000</u>         | 0.000              | 0.000                             | 0.000                              | 0.000                                  | 0.000                   | <u>0.000</u>        | <u>0.000</u>                     |  |  |  |
| 18.000                  | 18.000                                                      | 0.000            | 0.000                    | 0.000                 | 0.000                | 0.000              | 0.000                             | 0.000                              | 0.000                                  | 0.000                   | 0.000               | 0.000                            |  |  |  |

# Invoice

\* Click the Invoice

Permanent link: http://wiki.dreamapps.com/wiki/doku.php?id=inventory:purchase\_order&rev=1407909311

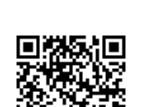

Last update: 2014/08/13 05:55

5/5